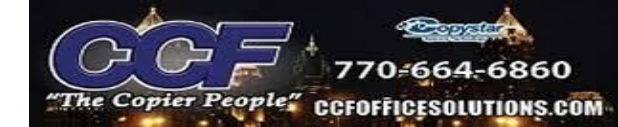

## Downloading Kyocera KX Print Driver

-Enter "kyoceradocumentsolutions.us" into a web browser to access Kyocera's website

-Proceed to the Download Center under the "Support" tab

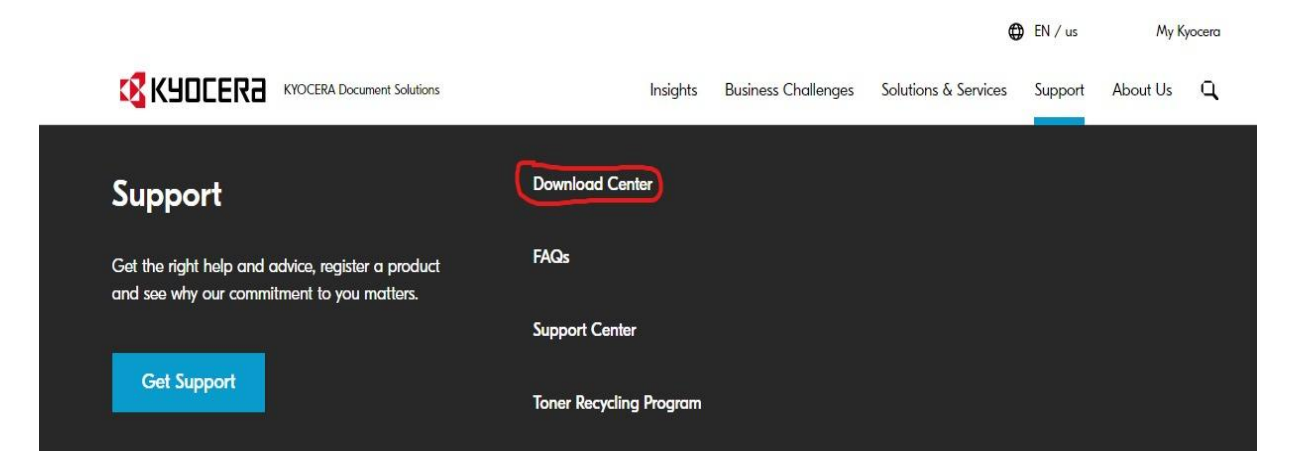

-Type in the machine's model into the "choose an option" tab

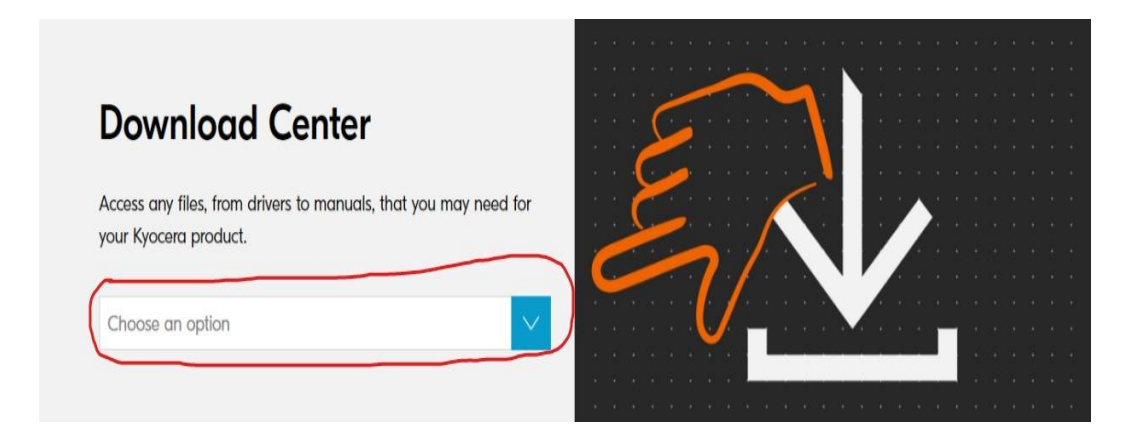

-Select the correct machine model and proceed to download the KX print driver, under the

drivers tab.

\*We want to select the standard KX Print Driver, NOT the KX v4 Driver\*

|                                                                                               | TA          | SKalfa 405             | 2ci                              |                |                         |
|-----------------------------------------------------------------------------------------------|-------------|------------------------|----------------------------------|----------------|-------------------------|
|                                                                                               | Drivers     | Documents              | Software                         |                |                         |
| We have detected your Operating System                                                        | n: Windo    | ows 10 (32 & 64bit)    | Change                           |                |                         |
| <b>2552ci/3252ci/3552ci/4002i/4052ci/5002i/5052</b><br>Kyocera Twain and WIA Drivers          | ci/6002i/60 | 52ci Twain and WIA Dri | vers (Twain 2.0.6229 WIA 2.1.300 | 3) 23 MB   EXE | $\overline{\mathbf{T}}$ |
| Kyocera KPDL Print Driver                                                                     |             |                        |                                  | 200 KB 1 EVE   | 1                       |
| <b>KX V4 Driver (6.0.1527)</b><br>New Models support and various field issues are fix         | ked.        |                        |                                  | 108 MB   ZIP   | <u>+</u>                |
| KX Print Driver (8.2.0623)<br>Includes support for new models 2554ci/3554ci                   |             |                        |                                  | 150 MB   EXE   | $\overline{\mathbf{T}}$ |
| Network Fax Driver v7.0.1002 Readme (7.0.1002)<br>This version supports newly released models |             |                        |                                  | 73 KB   PDF    | $\overline{\mathbf{T}}$ |

-Begin download, accept and continue

-When completed, open the downloaded KX file

-When the program opens it will ask to make changes to the computer, select Yes

\*If your company has increased IT Security, you may need an Administrator username/password\*

-The compressed file will begin to extract once the file is opened

-Let the computer extract the files, it will automatically open the installer once completed.

-The Product Library will automatically open when it has completed installation

|             |                                                                  |         | _      |        |                    | _       |          | (~) | •   |     | _   | _   | _    | _  | _   | 0      |     |
|-------------|------------------------------------------------------------------|---------|--------|--------|--------------------|---------|----------|-----|-----|-----|-----|-----|------|----|-----|--------|-----|
| 🚫 Kyocera P | Product Library                                                  |         |        |        |                    |         |          |     |     |     |     |     |      | -  |     |        | ×   |
| 🔇 КУОС      | IERƏ                                                             |         |        |        |                    |         |          |     |     |     |     |     |      |    |     |        |     |
| Prod        | uct Library                                                      |         |        |        |                    |         |          |     |     |     |     |     |      |    |     |        |     |
|             |                                                                  |         |        |        |                    |         |          |     |     |     |     |     |      |    |     |        |     |
| Ė           | Express Install<br>Add single device and its default drivers     |         | +      | +      | +                  | +       | +        | +   | +   | +   | +   | +   | +    |    | +   | +      | +   |
|             |                                                                  |         | *      | +      | 1                  | *       | +        | +   | +   | +   | +   | +   | +    |    | *   | +      | +   |
| <u> </u>    | Custom Install<br>Add multiple devices and printing<br>utilities | +       | ++++++ | ++++   | +++                | + + +   | + +      | + + | + + | + + | + + | + + | ++++ | ++ | + + | +<br>+ | + + |
|             |                                                                  |         | +      | +      | +                  | +       | +        | +   | +   |     | +   | +   | +    |    | +   | +      | +   |
| ×           | Maintenance<br>Run utility programs                              |         | +      | +      | +                  | +       | +        | +   | +   | +   | +   | +   | +    |    | +   | +      | +   |
|             |                                                                  | +       | +      | +      | +                  |         | +        | +   | +   |     | +   | +   | +    |    | +   | +      | +   |
| <u>i</u>    | Uninstall<br>Remove devices, drivers, and utilities              | +       | +      | +      | +                  | +       | +        | +   | +   | +   | +   | +   | +    | +  | +   | +      | +   |
|             |                                                                  | +       | +      | +      | +                  | +       | +        | +   | +   | +   | +   | +   | +    | +  | +   | +      | +   |
|             |                                                                  |         |        | +      | +                  |         |          |     |     |     | +   | +   |      |    | +   | +      |     |
|             |                                                                  | +       | +      | +      | +                  | +       | +        | +   | +   | +   | +   | +   | +    |    | +   | +      | +   |
|             |                                                                  | +       | +      | +      | +                  | +       | +        | +   | +   | +   | +   | +   | +    | +  | +   | +      | +   |
|             |                                                                  |         | +      | +      | +                  | +       | +        | +   | +   | +   | +   | 4   | +    |    | +   | +      | +   |
|             |                                                                  |         |        | +      | +                  |         |          |     |     |     | 4   |     | 4    |    | +   |        |     |
|             |                                                                  |         | +      | +      | +                  | +       | +        | +   | +   | +   | +   | +   | +    |    | +   | +      | +   |
|             | e                                                                | 2021 KY | OCEF   | RA Doc | cumen <sup>4</sup> | t Solut | tions li | nc. |     |     |     |     |      |    |     |        |     |

-Select Express Install, the program will search for all Kyocera Devices on the same network

| 🐼 Kyocera Product Libr                                                                 | ary                                                                                                    |               | _              | $\times$ |
|----------------------------------------------------------------------------------------|----------------------------------------------------------------------------------------------------|---------------|----------------|----------|
| Add single de                                                                          | n <b>stall</b><br>evice and its default drivers                                                                                                    |               |                |          |
| Select the device you                                                                  | u want to add.                                                                                                    |               | Search devices | ۲        |
| Device                                                                                 |                                                                                                    | Details       |                |          |
| CS 4551ci                                                                              |                                                                                                    | 10.142.21.228 |                |          |
| TASKalfa 7551ci                                                                        |                                                                                                    | 10.142.21.225 |                |          |
| ECOSYS M2035d                                                                          | n                                                                                                    | 10.142.21.227 |                |          |
|                                                                                        |                                                                                                    |               |                |          |
|                                                                                        |                                                                                                    |               |                |          |
|                                                                                        |                                                                                                    |               |                | _        |
| 2 devices                                                                              |                                                                                                    |               | -              |          |
|                                                                                        |                                                                                                    |               |                | $\sim$   |
| Use host name as p                                                                     | ort name                                                                                                    |               | SNMP Settings  | C        |
| Select the features y                                                                  | ort name<br>rou want to use with this device.                                                                                                    |               | SNMP Settings  | C        |
| Use host name as p<br>Select the features y                                            | ort name<br>rou want to use with this device.<br>Description                                                                                                    |               | SNMP Settings  | C        |
| Select the features y Name KX DRIVER                                                   | ort name<br>rou want to use with this device.<br>Description<br>(Recommended) Extended-functionality printing                                                                                                    |               | SNMP Settings  | c        |
| Select the features y Name KX DRIVER FONTS                                             | ort name<br>rou want to use with this device.<br>Description<br>(Recommended) Extended-functionality printing<br>(Installed) Screen fonts that match the printer's font                                                  | 5             | SNMP Settings  | C        |
| Select the features y Name KX DRIVER FONTS Status Monitor 4                            | ort name<br>rou want to use with this device.<br>Description<br>(Recommended) Extended-functionality printing<br>(Installed) Screen fonts that match the printer's font<br>Service for monitoring current printer status | 5             | SNMP Settings  | C        |
| Select the features y Select the features y KX DRIVER FONTS Status Monitor 4           | ort name<br>rou want to use with this device.<br>Description<br>(Recommended) Extended-functionality printing<br>(Installed) Screen fonts that match the printer's font<br>Service for monitoring current printer status | 5             | SNMP Settings  | C        |
| Select the features y Select the features y KX DRIVER FONTS Status Monitor 4           | ort name<br>rou want to use with this device.<br>Description<br>(Recommended) Extended-functionality printing<br>(Installed) Screen fonts that match the printer's font<br>Service for monitoring current printer status | 5             | SNMP Settings  | C        |
| Vise host name as p Select the features y Name KX DRIVER FONTS Status Monitor 4        | ort name<br>rou want to use with this device.<br>Description<br>(Recommended) Extended-functionality printing<br>(Installed) Screen fonts that match the printer's font<br>Service for monitoring current printer status | 5             | SNMP Settings  | C        |
| Use host name as p Select the features y Name KX DRIVER FONTS Status Monitor 4         | ort name<br>rou want to use with this device.<br>Description<br>(Recommended) Extended-functionality printing<br>(Installed) Screen fonts that match the printer's font<br>Service for monitoring current printer status | 5             | SNMP Settings  | C        |
| Select the features y Select the features y Name KX DRIVER FONTS Status Monitor 4      | ort name<br>rou want to use with this device.<br>Description<br>(Recommended) Extended-functionality printing<br>(Installed) Screen fonts that match the printer's font<br>Service for monitoring current printer status | \$            | SNMP Settings  | C        |
| Select the features y Select the features y Name KX DRIVER FONTS Status Monitor 4 Back | ort name<br>rou want to use with this device.<br>Description<br>(Recommended) Extended-functionality printing<br>(Installed) Screen fonts that match the printer's fon<br>Service for monitoring current printer status  | 5             | SNMP Settings  | C        |

-Select the desired device to be added

-Check "Use host name as port name" and KX Driver only

-Select Install when completed

-The program will add the selected printer and the formatted KX Driver

-When the installation is complete, select print a test page only to confirm connectivity.

| 6                                            | Kyocera Product Library        |                                                | X            |
|----------------------------------------------|--------------------------------|------------------------------------------------|--------------|
| elect the device you                         | Finished                       |                                                |              |
| CS 4551ci                                    | Your software is ready to use. |                                                |              |
| TASKalfa 7551ci<br>ECOSYS M2035dn            | Product                        | Details<br>InstalledKyocera TASKalfa 7551ci KX |              |
|                                              |                                |                                                |              |
|                                              |                                |                                                | -            |
| devices                                      |                                |                                                | MMP Settings |
| Use host name as po<br>elect the features vo | 🗉 🕅 🍘 Print a test page        |                                                |              |
| Name                                         | ⊕                              |                                                |              |
| KX DRIVER                                    | 🗉 🔲 🎲 Show Quick Print tab     |                                                |              |
| FONTS                                        |                                |                                                |              |
| Status Monitor 4                             |                                | Finis                                          | h            |
|                                              |                                |                                                |              |